# godomall Mana Constant QR코드

개발사. 엔에이치엔커머스㈜

# 앱 기능 안내

# 1) 주요 기능

- PC쇼핑몰의 상품 상세페이지에 상품 주소정보를 담은 QR코드를 노출할 수 있습니다.
- URL이나 텍스트, 이름/연락처/홈페이지주소 등의 정보를 담은 QR코드를 등록하여 오프라인 홍보 시 활용할 수 있습니다.

## 2) 추가 메뉴 구성

- (관리자) 프로모션 > QR코드 관리
- (관리자) 프로모션 > QR코드 관리 > QR코드 기본설정
- (관리자) 프로모션 > QR코드 관리 > QR코드 관리
- (관리자) 프로모션 > QR코드 관리 > QR코드 등록

#### 관리자 화면 : 프로모션 > QR코드 관리 > QR코드 기본설정

#### QR코드 기본설정

#### QR코드 기본설정

| 1<br>상품 상세페이지<br>QR코드 노출상태 | <ul> <li>● 사용함 ○ 사용안함</li> <li>■ "사용함" 선택 후 상품&gt;상품관리&gt;상품등록 확면에서 QR코드 노출상태를 "노출함"으로 설정하면 상품 상세 화면에 상품 주소 정보를 담은 QR코드가 노출<br/>됩니다.</li> </ul> |
|----------------------------|----------------------------------------------------------------------------------------------------|
| 2<br>QR노출 형태               | ● QR코드 이미지 ○ QR코드 이미지 + 저장버튼                                                                                                    |
|                            |                                                                                                    |
|                            |                                                                                                    |
|                            |                                                                                                    |
|                            |                                                                                                    |
|                            |                                                                                                    |
|                            |                                                                                                    |

쇼핑몰에서 사용되는 상품정보 QR코드 설정 값을 관리합니다.

66

저장

- 99
- 상품 상세페이지 QR코드 노출상태 : 쇼핑몰 상 품 상세화면에 QR코드 노출여부를 설정할 수 있 습니다.
  - 사용함: 관리자 화면 [상품 > 상품 관리 > 상품 등록/수정]의 추가 정보 내 'QR코드 노출상태'항 목의 설정 값이 '노출함'으로 설정된 경우 쇼핑몰 상품 상세페이지에 QR코드가 노출됩니다.
  - 사용안함 : 상품 상세화면에 QR코드가 노출되지 않습니다.
- ② QR코드 노출형태 : 노출되는 QR코드 형태를 설 정할 수 있습니다.
  - QR코드 이미지 : QR코드 이미지만 노출됩니다.
  - QR코드 이미지 + 저장버튼 : QR코드 이미지 및 QR코드 이미지를 저장할 수 있는 [QR코드 저장 하기] 버튼이 노출되어 상품의 QR코드를 이미지 파일로 저장할 수 있습니다.
    - a. 적용된 화면은 9페이지 쇼핑몰 화면을 참고 바랍니다.

### 관리자 화면 : 상품 > 상품 관리 > 상품 등록

| 추가 정보 ?     |                                                                                                    |                             | <u> 닫힘</u> ^                                |
|-------------|----------------------------------------------------------------------------------------------------|-----------------------------|---------------------------------------------|
| 매입처 상품명     | □ 체크시 기본 상품명이 매입처 상품명에 추가됩니다.                                                                                                  |                             | 0 / 250                                     |
| 브랜드         | 브랜드 선택 + 브랜드 추가<br>II 대표 카테고리와 노출상점이 다른 경우<br>브랜드 페이지에 상품이 노출되지않습니다.                                                           | 제조사 🕜                       | 0 / 40                                      |
| 원산지 🕜       | 0 / 40                                                                                                    | 모델번호 🕜                      | 0 / 30                                      |
| HS코드        | 대한민국         HS코드 선택         + 추가           ····································                                               |                             |                                             |
| 제조일         | 수기입력 가능                                                                                                    | 출사일                         | 수기입력 가능 🛄                                   |
| 유효일자        | 시작일 / 종료일 수기입력 가능 莭 ~ 수기입력 가능 🗰                                                                                                | QR코드 노출상태                   | ○ 노출함 💿 노출안함                                |
| 구매가능 회원등급 🕜 | <ul> <li>● 전체(회원+비회원)</li> <li>● 회원전용(비회원제외)</li> <li>● 특정회원동</li> <li>■ 구매불가 고객 가격 대체문구 사용"에 체크 및 내용 입력 시, 구매가 불가공</li> </ul> | 금 회원동금 선택 이 구매<br>QR코드 노출상태 | 배불가 고객 가격 대체문구 사용<br>및 QR코드 사용 여부를 확인해 주세요. |

상품 관리 등록/수정 화면에서 상품별 QR코드 노출설정을 할 수 있습니다.

66

- "상품 > 상품 관리 > 상품 등록/수정"의 추가 정 보 내 QR코드 노출상태 : QR코드 기본설정에서 QR코드 노출상태 항목 설정 값이 "사용함"으로 설정되어있을 경우 상품의 QR코드 노출상태를 설정할 수 있습니다.
  - "노출함" 설정 시 : 쇼핑몰 상품 상세화면에 QR 코드가 노출됩니다.
- "노출안함" 설정 시 : 쇼핑몰 상품 상세화면에
   QR코드가 노출되지 않습니다.
- "상품 > 상품 관리 > 상품 등록/수정"의 추가 정 보 내 QR코드 노출상태 : QR코드 기본설정에 서 QR코드 노출상태 항목 설정 값이 "사용안함 "으로 설정되어있을 경우 상품의 QR코드 노출 상태를 설정할 수 없습니다.

 ▲ "프로모션 > QR코드 관리 >QR코드 기본설정"에서 상품 상세페이지 QR코드 노출상태가 "사용함"으로 설정되 어 있어야 상품별 QR코드 노출설정을 할 수 있습니다.

#### 관리자 화면 : 프로모션 > QR코드 관리 > QR코드 관리

| QR코드       | 관리  |           |          | 1 + QR코드 등록 |
|------------|-----|-----------|----------|-------------|
| QR코드 기분    | 본설정 |           |          |             |
|            |     | QR코드명     |          | 내용수정        |
|            | 2   | 이벤트 홍보용   | 19-08-23 | 수정          |
|            | 1   | 쇼핑몰 홍보전단용 | 19-08-23 | 수정          |
| 3<br>선택 삭제 |     |           |          |             |
|            |     |           |          |             |
|            |     |           |          |             |
|            |     |           |          |             |
|            |     |           |          |             |
|            |     |           |          |             |

 "QR코드 관리"화면에서 관리되는 QR코드 정보는 "QR코드 설정/관리"화면에서 설정하는 상품상세화면 정보/ 이벤트 화면 정보에 대한 QR코드가 아니라 쇼핑몰 홍보의 목적으로 사용되는 정보입니다.
 "QR코드 관리"에서 등록하는 QR코드 정보는 등록 시 별도의 이동할 화면 주소정보를 입력해야 하고, 노출을

위해 웹페이지나 오프라인 매체의 홍보수단에 삽입해야 사용할 수 있습니다.

QR코드 정보를 확인 및 관리하고, QR코드 정보를 등록할 수 있습니다.

① QR코드 등록: 클릭시QR코드 등록 화면으로 이동합니다.

#### ② 수정 : 등록한 QR코드 정보를 수정합니다.

- 이미 별도로 노출중인 QR코드 이미지는 정보가 변경되지 않으므로 수정 시 노출중인 화면의 QR 코드 이미지도 직접 변경해야 합니다.
- ③ 선택 삭제 : 삭제할 QR코드 정보를 체크 후 [선택삭제]를 눌러 등록된 QR코드 정보를 삭제 합니다.
  - 해당 QR코드를 현재 온/오프라인에 별도 노출하여 사용중인 경우, QR코드를 삭제해도 해당 코드를 스마트폰으로 인식하면 화면이 기존 등록한 화면 주소정보대로 이동합니다.
- 한시적 이벤트 화면의 주소정보 등을 QR코드로 만들어 온/오프라인에 배포한 경우 QR코드를 삭 제해도 방문자가 QR코드 인식 후 해당 화면에 접근할 수 있으므로 유의 바랍니다.

(TIP)

#### 관리자 화면 : 프로모션 > QR코드 관리 > QR코드 등록

| QR코드 등록       |                                                  | :≡ 목록 | 1<br>미리보기 | 2<br>PC저장 | 저장 |
|---------------|--------------------------------------------------|-------|-----------|-----------|----|
| QR코드 설정       |                                                  |       |           |           |    |
| 3<br>QR코드 타입  | ● URL/TEXT ( 명함(연락처)                             |       |           |           |    |
| 4<br>QR코드명    |                                                  |       |           |           |    |
| 5<br>QR코드 크기  | 3 ▼<br>■ 1 (90pix) ~ 8 (405pix) : 1레벨 당 45pix 증가 |       |           |           |    |
| 6<br>QR코드 정밀도 | 5 ▼<br>■ 내용이 많을 경우 정밀도를 올려주세요.(코드가 커질수도 있습니다.)   |       |           |           |    |
| QR코드 내용       |                                                  |       |           |           |    |
| • 내용(URL)     |                                                  |       |           |           | li |
| 미리보기          |                                                  |       |           |           |    |
|               |                                                  |       |           |           |    |

· QR코드는 스마트 폰으로 쉽게 인식할 수 있기 때문에 PC쇼핑몰 상의 상품정보를 모바일에서 쉽게 확인하거나 오프라인 전단지 및 명함에 추가하여 쇼핑몰을 홍보할 수 있습니다.

QR코드의 타입 및 크기, 정밀도를 설정 하며, 필요 내용을 입력합니다.

99

- ① 미리보기 : 설정 및 내용 입력 후 [미리보기] 버 튼을 클릭하면 생성될 QR코드를 미리 확인할 수 있습니다.
- ② PC에 저장 : [PC에 저장] 버튼 클릭 시 생성된 QR코드를 이미지 파일로 내 컴퓨터에 저장합니 다.
- ③ QR코드 타입 : 등록할 QR코드에 포함할 내용의 유형을 선택합니다.
  - URL/TEXT : 스마트폰으로 QR코드 인식 시 입력 된 웹페이지 주소로 이동하거나(URL), 텍스트가 화면에 노출됩니다(TEXT)
- 명함(연락처): 스마트폰으로 QR코드 인식 시 입
   력된 이름/전화번호/이메일/홈페이지/주소가 화
   면에 노출됩니다.
  - a. QR코드 타입 별 설정 시 QR코드 내용에 대한 설명 은 7, 8페이지를 참고 바랍니다.

④ QR코드명 : QR코드명을 입력합니다.

- ⑤ QR코드 크기 : QR코드 생성 시 만들어지는 QR 코드 이미지 크기를 설정합니다.
- 설정 숫자가 커질수록 이미지가 커집니다.
- ⑥ QR코드 정밀도 : QR코드 인식 시 입력한 정보로 정상 이동하거나 노출될 수 있도록 QR코드 이미 지의 세밀함 정도를 설정합니다.
  - 입력한 내용이 많으면 QR코드 정밀도를 올려야 정상 인식됩니다. 1~12까지 설정할 수 있으며, 숫자가 커질수록 정밀도가 높아집니다.

### 관리자 화면 : 프로모션 > QR코드 관리 > QR코드 등록 - URL/TEXT

| QR코드 등록        |                                                  | :≡ 목록 | 미리보기 | PC저장 | 저장 |
|----------------|--------------------------------------------------|-------|------|------|----|
| QR코드 설정        |                                                  |       |      |      |    |
| QR코드 타입        | 1<br>• URL/TEXT                                  |       |      |      |    |
| • QR코드명        | 선물팡팡 이벤트                                         |       |      |      |    |
| QR코드 크기        | 3 ▼<br>■ 1 (90pix) ~ 8 (405pix) : 1레벨 당 45pix 증가 |       |      |      |    |
| QR코드 정밀도       | 5 ▼<br>■ 내용이 많을 경우 정밀도를 올려주세요.(코드가 커질수도 있습니다.)   |       |      |      |    |
| QR코드 내용        |                                                  |       |      |      |    |
| 2<br>. 내용(URL) | 선물팡팡 이벤트<br>http://www.godo***.com/event         |       |      |      | 11 |
| 3 미리보기         |                                                  |       |      |      |    |

```
QR코드의 타입의 "URL/TEXT" 설정 화
면입니다.
```

66

- ① URL/TEXT : QR코드 타입을 URL/TEXT로 설정 시 "QR코드 내용" 영역이 내용 및 주소(URL)를 입력할 수 있는 입력 화면으로 노출됩니다.
- ② 내용(URL): QR코드 인식 시 접근할 수 있는 웹 페이지 주소(URL) 및 노출시킬 내용(TEXT)을 입력합니다.
- ③ 미리보기 : 생성될 QR코드를 미리 확인할 수 있 습니다.

## 관리자 화면 : 프로모션 > QR코드 관리 > QR코드 등록 - 명함(연락처)

| QR코드 등록  |                                                  | :≡ 목록 | 미리보기 | PC저장 | 저장 |
|----------|--------------------------------------------------|-------|------|------|----|
| QR코드 설정  |                                                  |       |      |      |    |
| QR코드 타입  | ○ URL/TEXT 0 명함(연락처)                             |       |      |      |    |
| • QR코드명  | 명 함<br>이 문                                       |       |      |      |    |
| QR코드 크기  | 3 ✔<br>■ 1 (90pix) ~ 8 (405pix) : 1레벨 당 45pix 증가 |       |      |      |    |
| QR코드 정밀도 | 6 ▼<br>■ 내용이 많을 경우 정밀도를 올려주세요.(코드가 커질수도 있습니다.)   |       |      |      |    |

#### QR코드 내용

미리보기

| 2<br>이름 | 고도울<br>ex) 대표 {rc_memNm}(고도물) |
|---------|-------------------------------|
| 전화번호    | 010-1234-****                 |
| 이메일     | ***@nhn-commerce.com          |
| 홈페이지    | https://www.nhn-commerce.com  |
| 주소      |                               |

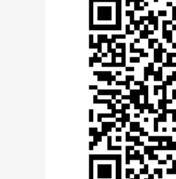

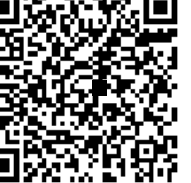

QR코드의 타입의 "명함(연락처)" 설정 화면입니다.

66

- 명함(연락처): QR코드 타입을 명함(연락처)으 로 설정 시 "QR코드 내용" 영역이 정보를 입력할 수 있는 텍스트 입력 화면으로 노출됩니다.
- ② QR코드 인식 시 노출시킬 이름/전화번호/이메 일/홈페이지/주소 정보를 입력합니다.
- ③ 미리보기 : 생성될 QR코드를 미리 확인할 수 있 습니다.

## 쇼핑몰 화면 : 상품 상세화면

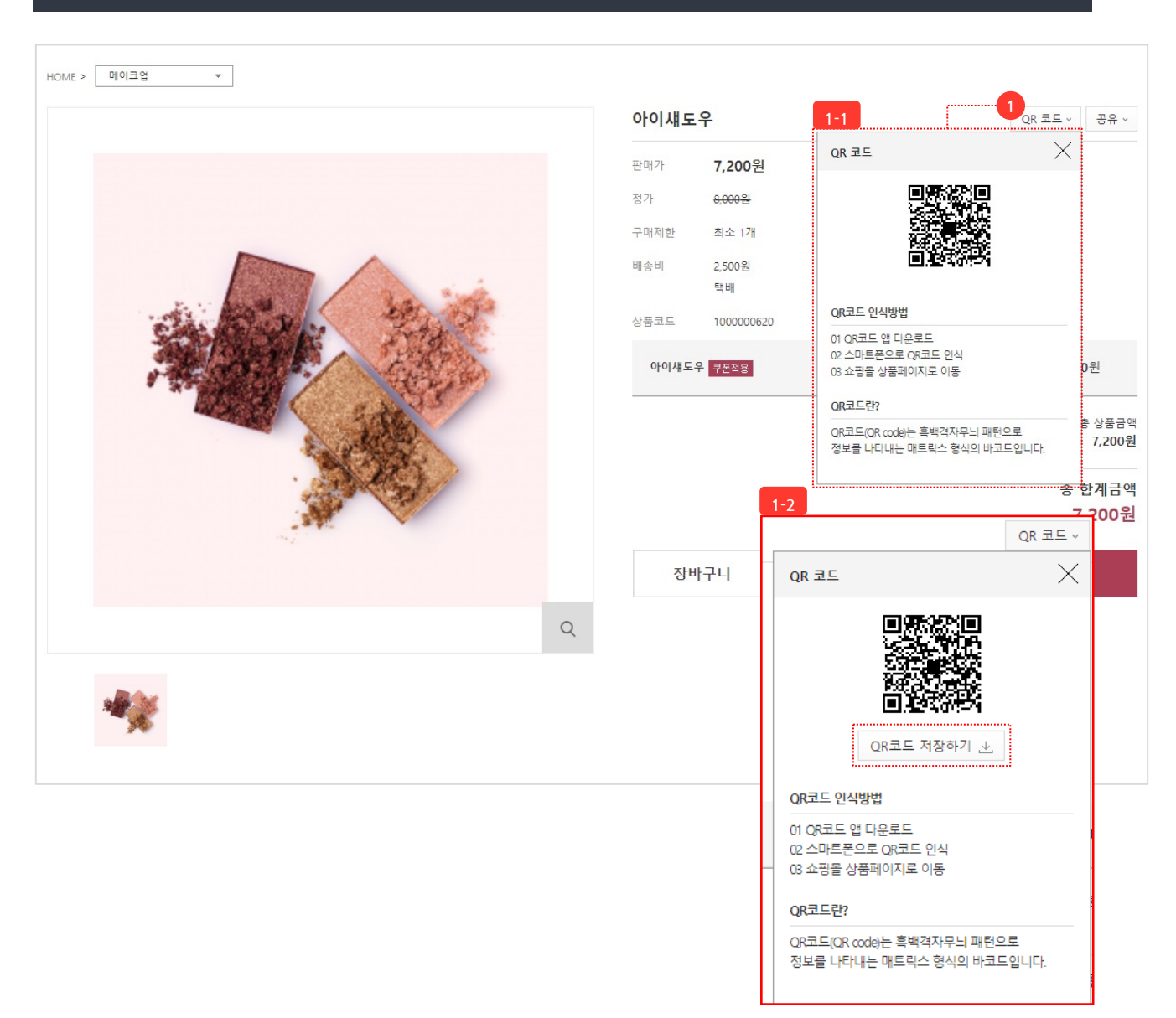

상품 상세페이지에서 해당 상품의 QR코 드를 확인할 수 있습니다.

66

① QR코드 : 클릭 시 QR코드 영역이 노출됩니다.

- [1-1] QR코드 이미지 : QR코드 이미지만 노출 됩니다.
- [1-2] QR코드 + QR코드 저장버튼 : QR코드 이 미지 및 QR코드 이미지를 저장할 수 있는 [QR 코드 저장하기] 버튼이 노출되어 상품의 QR코드 를 이미지 파일로 저장할 수 있습니다.